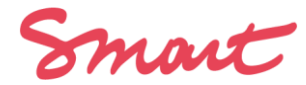

# ECRAN CORONA ACTIONS DES ADMINISTRATEURS D'ACTIVITE DES MEMBRES POUR OUTIL CONTRAT

Vous cliquez sur le lien internet https://desk.smartbe.be/login ou sur https://account.ubik.be/smart.aspx

Vous mettez votre login et mot de passe habituels

Vous arrivez sur cet écran :

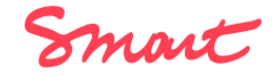

| (A) Vos activités                     | Vos activité | s                                                                                                    |  |
|---------------------------------------|--------------|----------------------------------------------------------------------------------------------------|--|
| Vos contrats                          | ,            | <b>/oici la liste des activités auxquelles vous participez</b> en tant qu'administrateur.trice ou affilié.e. |  |
| Vos contrats dans la période covid-19 |              | - administrateur.trice                                                                                       |  |

Sélectionnez « vos contrats dans la période covid-19 » dans le menu à gauche.

Si vous avez également des contrats en Activité, vous cliquez sur le nom de votre activité et puis sur « vos contrats dans période covid-19 ».

Smart

Vous arrivez sur cet écran qui reprend les prestations sur lesquelles vous devez statuer :

## Liste des contrats

Cliquez sur une ligne contrat pour accéder aux infos du contrat et à l'encodage de vos choix. le statut "actuel" est le statut de la ligne contrat AVANT vos choix "corona". Le statut "Corona" est le statut de la ligne APRES vos choix (une foix vos choix encodés cette ligne contrat n'est plus modifiable).

| Statut initial du contrat<br>Tous | Référence<br>•  | De            | écision conseiller.ere<br>Tous |                    |                | Réinitialiser       |
|-----------------------------------|-----------------|---------------|--------------------------------|--------------------|----------------|---------------------|
| RÉFÉRENCE                         | RÉFÉRENCE 2     | STATUT ACTUEL | STATUT CORONA                  | NOUVEAU STATUT CON | CONSEILLER.ERE | DÉCISION CONSEILLER |
| 2020.NET.044586                   | 2020.CPA.038088 | Validé        | À TRAITER                      |                    |                | À TRAITER           |
| 2020.NET.043927                   | 2020.CPA.038087 | Validé        | À TRAITER                      |                    |                | À TRAITER           |
| 2020.NET.041824                   | 2020.CPA.038086 | Validé        | À TRAITER                      |                    |                | À TRAITER           |

La colonne « Statut actuel » concerne le statut actuel du contrat. 4 statuts sont possibles :

- **Brouillon** : ce contrat est en attente, il n'a pas été validé.
- Brouillon-Supprimé : ce contrat a été encodé, puis supprimé.
- Extourné : ce contrat a été validé puis annulé.
- **Confirmé** : ce contrat est validé.

La colonne « statut Corona » lorsqu'elle affiche « à traiter » signifie que vous devez traiter ce contrat Elle affichera ensuite le choix de traitement que vous avez réalisé.

En dernière colonne, vous verrez l'acronyme en trois lettres du conseiller qui agit sur vos contrats : son indication vaut décision Smart

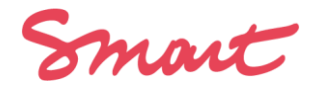

Cliquez sur une ligne de la colonne des **références** de prestations. Cet écran apparait :

Nom du client

× -

### Ce champ est requis

Pour les contrats en Activité, sélectionnez le devis auquel ce contrat est relié. Si vous ne le savez pas, laissez vide

-- veuillez sélectionner --

Montant prévu à facturer (hTVA) lié à ce contrat

180,00

Statut initial en cours

Validé

Nouveau statut que vous voulez donner à ce contrat

À traiter

#### Ce champ est requis

J'atteste sur l'honneur que l'annulation de la production ou de la commande client à l'origine du traitement particulier de ce contrat est bien due à la crise sanitaire en cours.

€

v

v

.

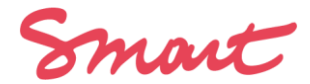

Vous sélectionnez l'action souhaitée et mettez le **nom** de votre client. (Pour les membres utilisateur.ices CONTRAT uniquement : indiquez le montant à facturer TTC prévu)

Vous avez plusieurs possibilités à sélectionner et valider :

- À traiter : si vous voulez laisser le contrat tel qui est actuellement
- Validation et demande de paiement : si votre prestation a bien eu lieu, et que vous souhaitez recevoir votre salaire
- Demande de chômage temporaire : si votre prestation a été <u>annulée pour cause de Covid</u>, et que vous souhaitez bénéficier du chômage temporaire
- Maintien du statut initial : si vous souhaiter laisser le contrat dans le statut initial en cours.
  Par exemple : si le contrat a été annulé pour une autre raison, ou bien si vous souhaitez le laisser en brouillon car c'est une prestation à venir qui attend des précisions.
- Annulation : si vous voulez annuler votre prestation validée. Vous devrez alors rembourser le salaire perçu.

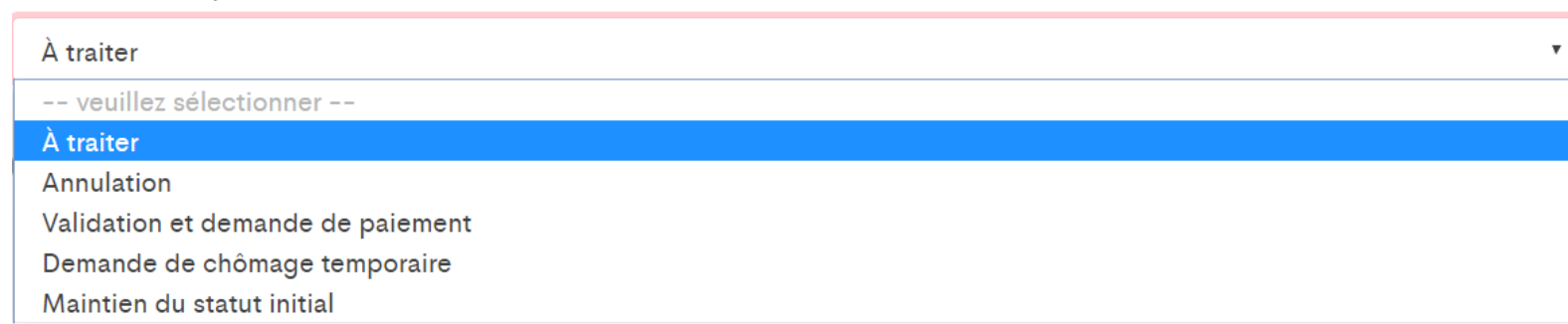

Nouveau statut que vous voulez donner à ce contrat

Smart

Une fois le choix fait, vous cliquez sur ENREGISTRER.

ATTENTION : vous devez envoyer à votre conseiller.ere les éléments probants qui corroborent votre demande. Votre demande sera par la suite traitée.

Vous trouverez les informations complètes sur le contrat sur le second onglet « détails » de la prestation :

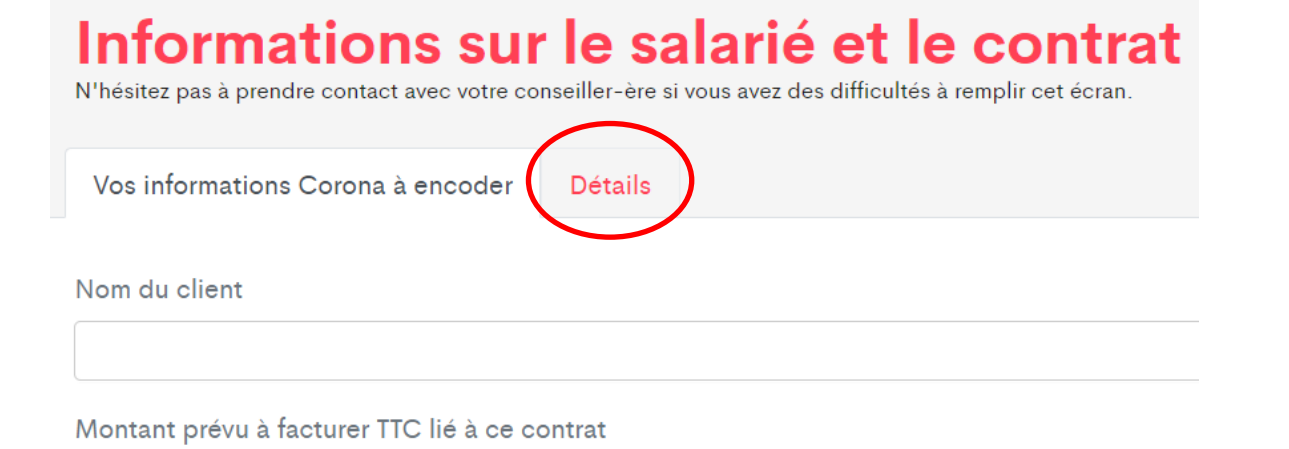

Smart

f Informations sur le salarié et le contrat

## Informations sur le salarié

| Prénom             |  |
|--------------------|--|
| Nom                |  |
| Email              |  |
| de téléphone / gsm |  |
| NISS               |  |
| Ref Smart          |  |

## Informations sur le contrat

| Référence                        | 2020.NET.021684                                                      |
|----------------------------------|----------------------------------------------------------------------|
| Entité Smart                     | Formateurs Associés                                                  |
| Date de création du contrat      | 04/02/2020                                                           |
| Date de la dernière modification | 05/03/2020                                                           |
| Jours                            | 9-10 / 3 / 2020                                                      |
| Pays                             | BE                                                                   |
| Description                      | Accroitre sa palette de jeux, formation pour enseignants secondaires |
|                                  | 10 mars                                                              |
| Statut initial en cours          | covid19_form_info_validCancel                                        |
| Type de contrat                  | Normal                                                               |

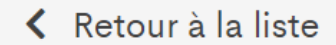

Smart

### L'écran CORONA liste TOUS les contrats personnels de la personne connectée + tous les contrats d'autres personnes dans les Activités dont elle est administrateur.rice ...quel que soit le statut (validé/annulé) de ces contrats ou brouillons de contrat

| ÉTAT COURANT<br>DU.DES CONTRAT.S       | ETAPE 1 : ACTION                            | RÉSULTAT APRÈS ACTION                                                                                                    | ETAPE 2 : CHOIX                                                | ETAPE 3 : ATTESTATION SUR L'HONNEUR                                                                                                    |
|----------------------------------------|---------------------------------------------|----------------------------------------------------------------------------------------------------|----------------------------------------------------------------|----------------------------------------------------------------------------------------------------|
| Si -> Brouillon et<br>brouillon annulé | Choix A: le membre ne change pas d'avis     | Annulé                                                                                                    | 1                                                              | 1                                                                                                    |
|                                        | Choix B: le membre<br>demande la validation | Validé si éligible sinon annulé                                                                                                    | Chômage temporaire ou maintien<br>de la prestation à rémunérer | Attester sur l'honneur que le motif du changement de<br>statut du contrat ou du brouillon et du choix de<br>traitement est bien causé par la crise sanitaire en cours<br>et des productions ou commandes annulées du fait de<br>cette crise. |
| Si -> Validé                           | Choix A: le membre ne<br>change pas d'avis  | Validé                                                                                                    | Chômage temporaire                                             | Attester sur l'honneur que le motif du changement de<br>statut du contrat ou du brouillon et du choix de<br>traitement est bien causé par la crise sanitaire en cours<br>et des productions ou commandes annulées du fait de<br>cette crise. |
|                                        | Choix B: Demande de<br>rupture              | Rupture pour motif de cause<br>majeure, si le contrat n'est<br>pas conclu dans une Activité<br>pour un non-titulaire (dans ce<br>cas, l'option « rupture » est<br>indisponible) |                                                                | Attester sur l'honneur que le motif du changement de statut du contrat ou du brouillon et du choix de traitement est bien causé par la crise sanitaire en cours et des productions ou commandes annulées du fait de cette crise.             |
| Si -> Validé qui a été<br>annulé       | Choix A: le membre ne change pas d'avis     | Maintien de l'annulation                                                                                                    | 1                                                              | 1                                                                                                    |
|                                        | Choix B Demande de validation               | Validé si éligible sinon<br>maintien de l'annulation                                                                                                    | Chômage temporaire ou maintien<br>de la prestation à rémunérer | Attester sur l'honneur que le motif du changement de<br>statut du contrat ou du brouillon et du choix de<br>traitement est bien causé par la crise sanitaire en cours<br>et des productions ou commandes annulées du fait de<br>cette crise. |

Smart

# Contrats de travail concernés :

- Tous ceux dont les dates de travail portent totalement ou partiellement sur des jours compris entre le 17 mars et le 31 mai (période éligible)
- 2. Quel que soit le statut en cours de ce contrat (brouillon, brouillon annulé, validé, validé annulé),
- 3. Et dont il est établi qu'il était conclu avant le 14 mars,
  - a. Cas général : parce que sa date de validation est antérieure,
  - b. Cas d'exception : ou parce vous disposez de tous les éléments probants (devis accepté, courriels, sms, messages whatsapp ou messenger, etc.) relatif à un accord commercial antérieur à ces dates ou à un projet de production finalisé qui impliquait la conclusion d'un contrat de travail dans les dates éligibles.
- 4. Dont vous êtes en mesure d'attester sur l'honneur que le motif de l'annulation d'une production ou d'une commande client à l'origine du traitement particulier de ce contrat est bien due à la crise sanitaire en cours (le client ou donneur d'ordre doit être identifiable, la production annulée doit être documentée). Smart se réserve le droit de prendre contact avec le client ou donneur d'ordre.